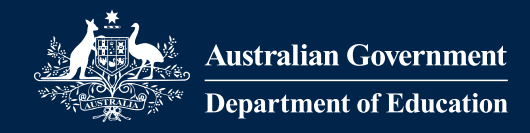

# **Brief User Guide**

Visual Analytics using Power BI

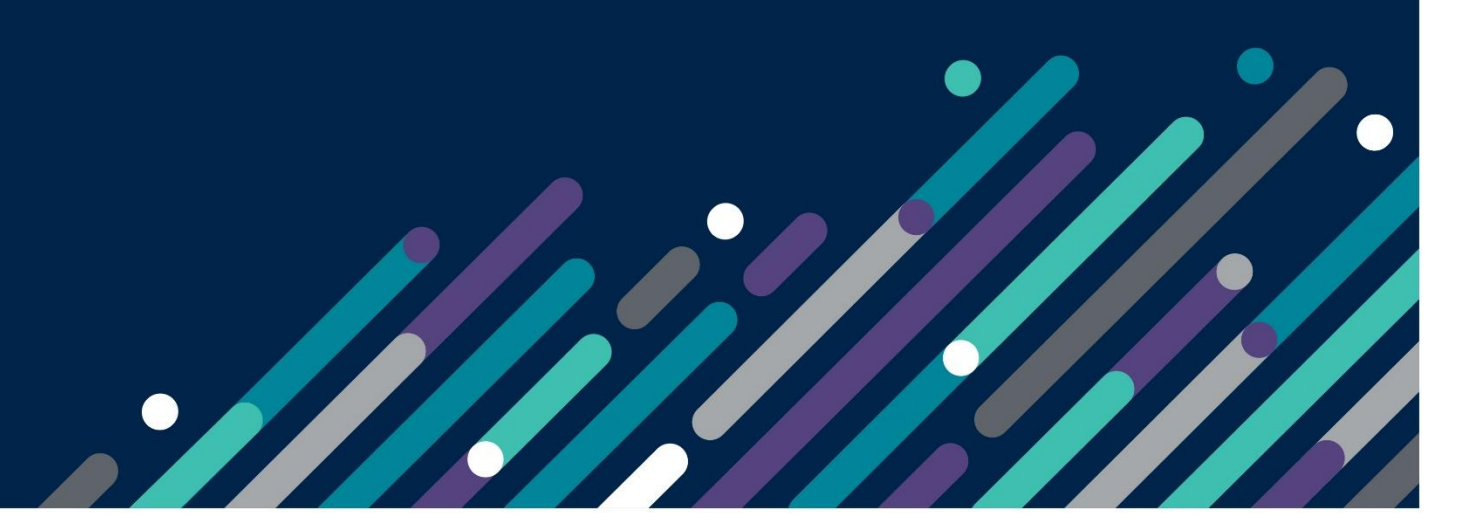

### Contents

| Navigating Power BI Reports                        | 3  |
|----------------------------------------------------|----|
| Using Power BI Reports                             | 8  |
| Extracting Charts and Tables from Power BI reports | 12 |
| Blank Visuals                                      | 13 |

### Navigating Power BI Reports

1. When a Power BI report is opened a home screen will appear, with a list of all pages within the report. Click on the page names to navigate to a section.

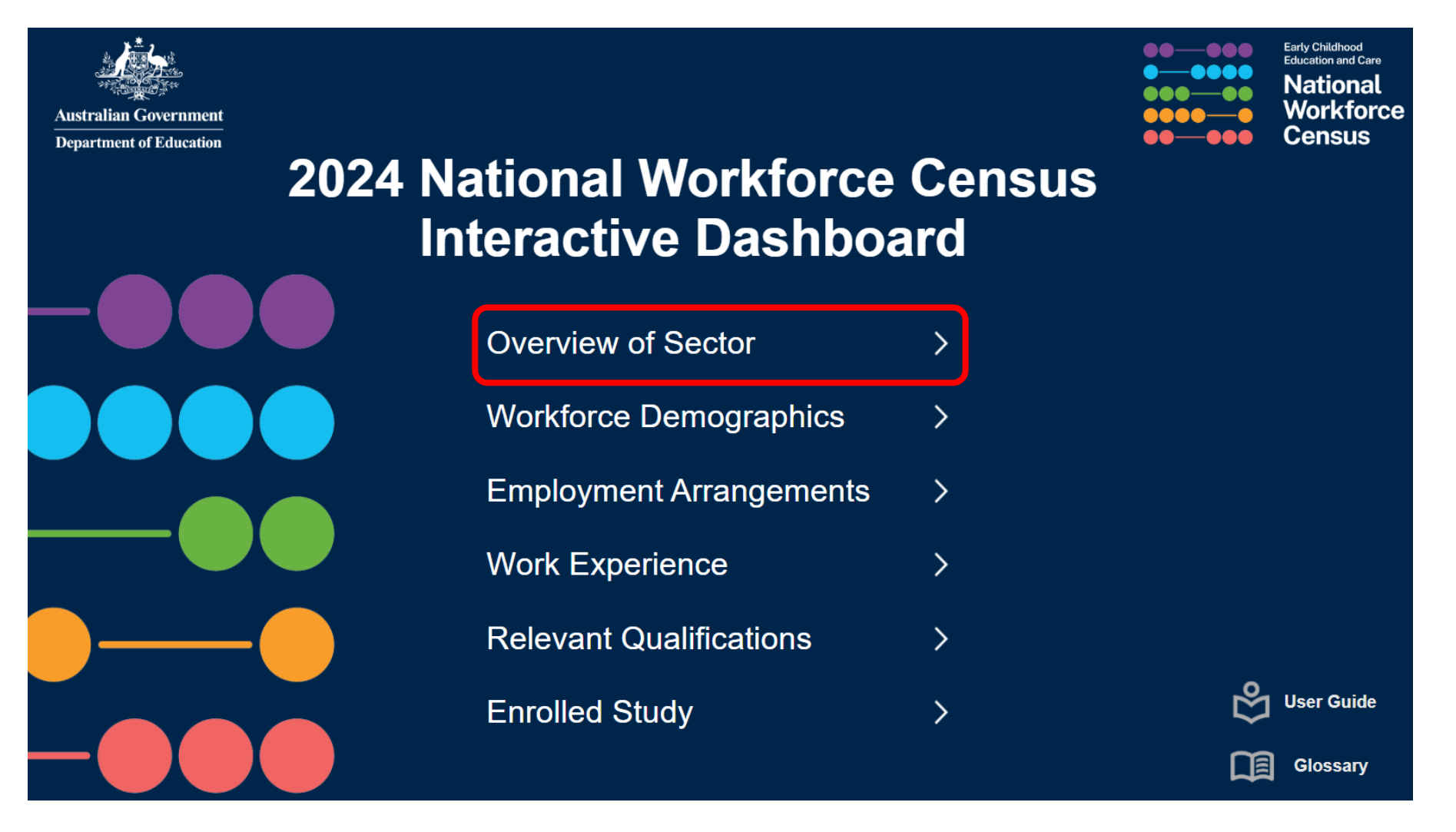

- 2. Some pages contain multiple reports. By clicking different reports, different breakdowns will be displayed on the selected report.
- 3. Each page has a navigation pane at the bottom of the page. Click the buttons on the navigation pane to navigate to a different page.

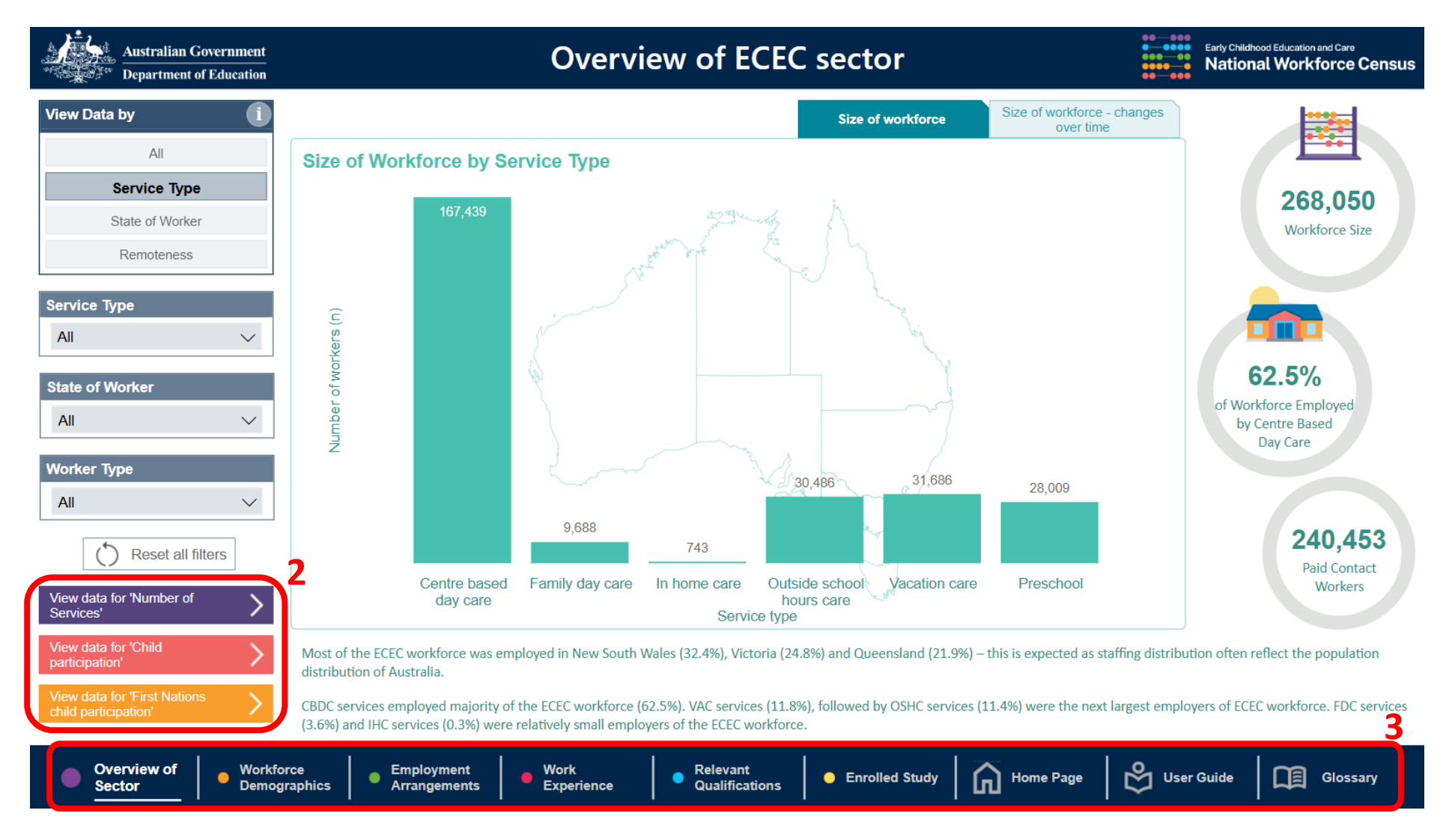

- 4. A more detailed user guide is available on the User Guide page.
- 5. Click the navigation buttons located on the bottom left side of the page to navigate through the User Guide.

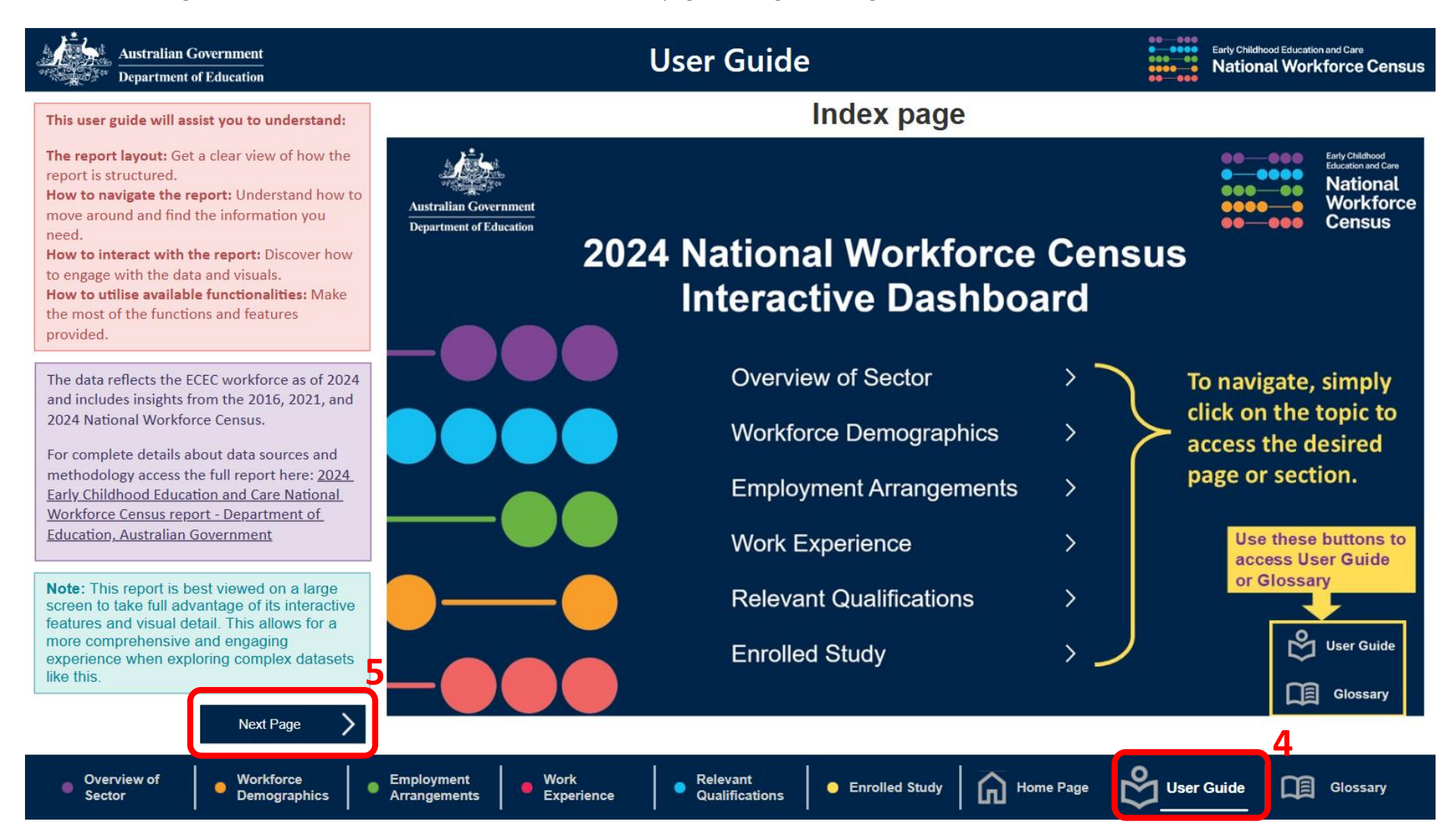

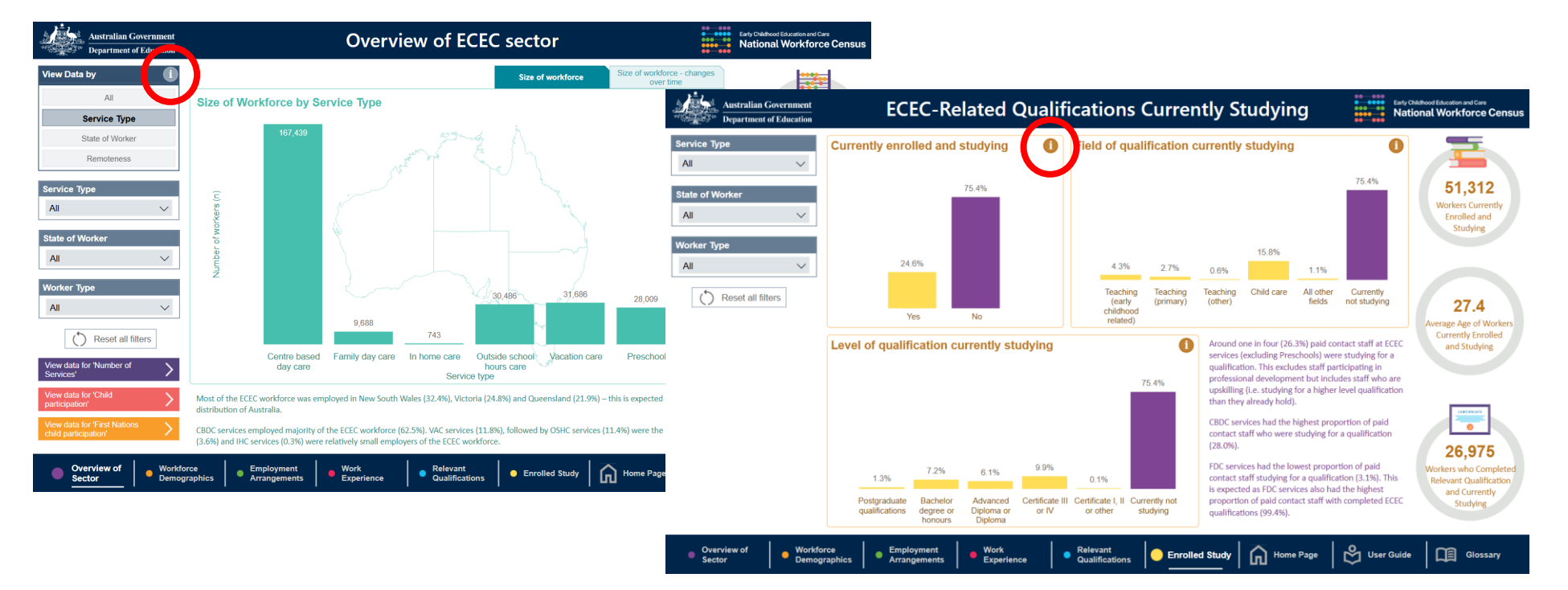

6. Some pages contain information icons. Hover over the icons to view additional information.

Power BI Analytics User Guide | 6

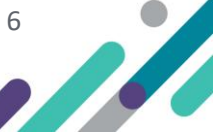

7. Definitions are available in the Glossary. Scroll down the page to view more definitions.

| Australian Government<br>Department of Education | Glossary Early Childhood Education and Care National Workforce Census                                                                                                    |
|--------------------------------------------------|----------------------------------------------------------------------------------------------------|
| Abbreviations and Terms                          | Description                                                                                                    |
| ECEC (Early Childhood Education and Care)        | The ECEC sector is a large and complex system delivering two broad (and overlapping) service types: child care services (i.e. early beging and care services provided to children aged 0 to 12 years, e.g. CBDC, FDC, IHC, OSHC and VAC) and preschool services (i.e. services that administer structured, play based learning programs, delivered by qualified teachers, to children in the year or two before full-time schooling, e.g. PRE and CBDC).                                                                                                    |
| Centre Based Day Care (CBDC)                     | A centre based form of child care service in receipt of CCS and Additional Child Care Subsidy (ACCS). CBDC services provide all-day or part-time care typically acchildren from birth to six years old who attend the centre on a regular basis. Care is generally provided in a building, or part of a building, that has been created or redeveloped specifically for use as a child care centre, and children are usually grouped together in rooms according to age. Centres generally operate between 6:00/6:30 am and 6:00/6:30 pm on week days for a minimum of 48 weeks per year. Private operators, local councils, community organisations, employers or non-profit organisations may operate these services. Services may offer access to preschool programs for children of eligible age (age varies between jurisdictions) and provide care for school children before and after school and during school holidays. |
| Family Day Care (FDC)                            | Refers to services in receipt of the CCS and ACCS where a network of individual educators provides flexible care, typically in their own home, for other people's children and as part of coordinated home-based care schemes. Care is predominantly provided for children from birth to 6 years old who are not yet at school, but may also be provided for school-aged children up to and including 12 year olds and not attending high school. Both not-for-profit and for-profit providers may operate a FDC service.                                                                                                    |
| In Home Care (IHC)                               | Families unable to access Centre-based Day Care (CBDC), Family Day Care (FDC), and Outside School Hours Care (OSHC) because of their unique circumstances may be able to access education and care provided in the family home through IHC. IHC is designed to support the provision of early childhood education and care in the home particularly for families working non-standard or variable hours, geographically isolated from other approved child care services, or those with complex and challenging needs.                                                                                                    |
| Outside school hours care (OSHC)                 | Outside School Hours Care services provide care before and after school hours and during school holidays for children who normally attend school. Care given to children during school holidays is referred to as Vacation Care (VAC). Children who do not attend school may attend Outside School Hours Care (for example, a service may provide care for preschool-age siblings of school-age children), and the mix of children attending the service can vary from day-to-day or week-to-week. However, an Outside School Hours Care service must predominantly provide care to school-age children.                                                                                                    |
| Vacation Care (VAC)                              | Refer to OSHC.                                                                                                    |
| Preschool (PRE)                                  | Also referred to as 'dedicated preschool'. A service established with the primary purpose of providing a preschool program, usually on a sessional basis during school terms. It can be<br>a standalone service or part of another education and care service or school. Comes under the overarching responsibility of the relevant state or territory government and generally<br>receives state or territory funding, although some may be delivered privately.                                                                                                    |
| Reference week                                   | The week in which services were surveyed. The 2024 reference week was 8-14 or 15-21 April for Vacation Care services and 6-12 May for all other ECEC services, including dedicated preschools.                                                                                                    |
| Workers                                          | Refers to all staff who facilitate care and/or education to children, either directly (contact workers) such as educators and teachers, or indirectly (non-contact workers) such as support services like managers, administrators, cooks, gardeners, and cleaners. Workers can be paid or unpaid and employed under different arrangements such as employees, independent contractors, relief workers, or any person who has a contractual agreement with a service.                                                                                                    |
| Staff                                            | See Workers                                                                                                    |
| Contact Staff                                    | Contact staff work in roles with direct contact with children and can be paid or unpaid and employed under different arrangements such as employees, independent contractors, relief workers or any person who has a contractual agreement with a service. They include:<br>- Primary Contact workers: Mainly have direct contact with children. This may include, but is not limited to, teachers, teachers' assistants/ aides, specialist teachers, and therapists.                                                                                                    |

#### AIHW NMDS - Early Childhood Education and Care: Unit Record Level NMDS 2024

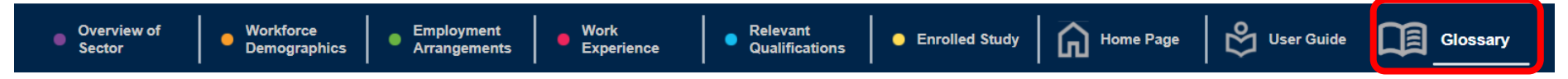

### **Using Power BI Reports**

8. Below is a typical example of what a Power BI report page may look like, including charts at the centre of the page, filters on the left, buttons to access related reports on the bottom left, key statistics on the right and summary text. Note, the summary text does not change when filters are applied.

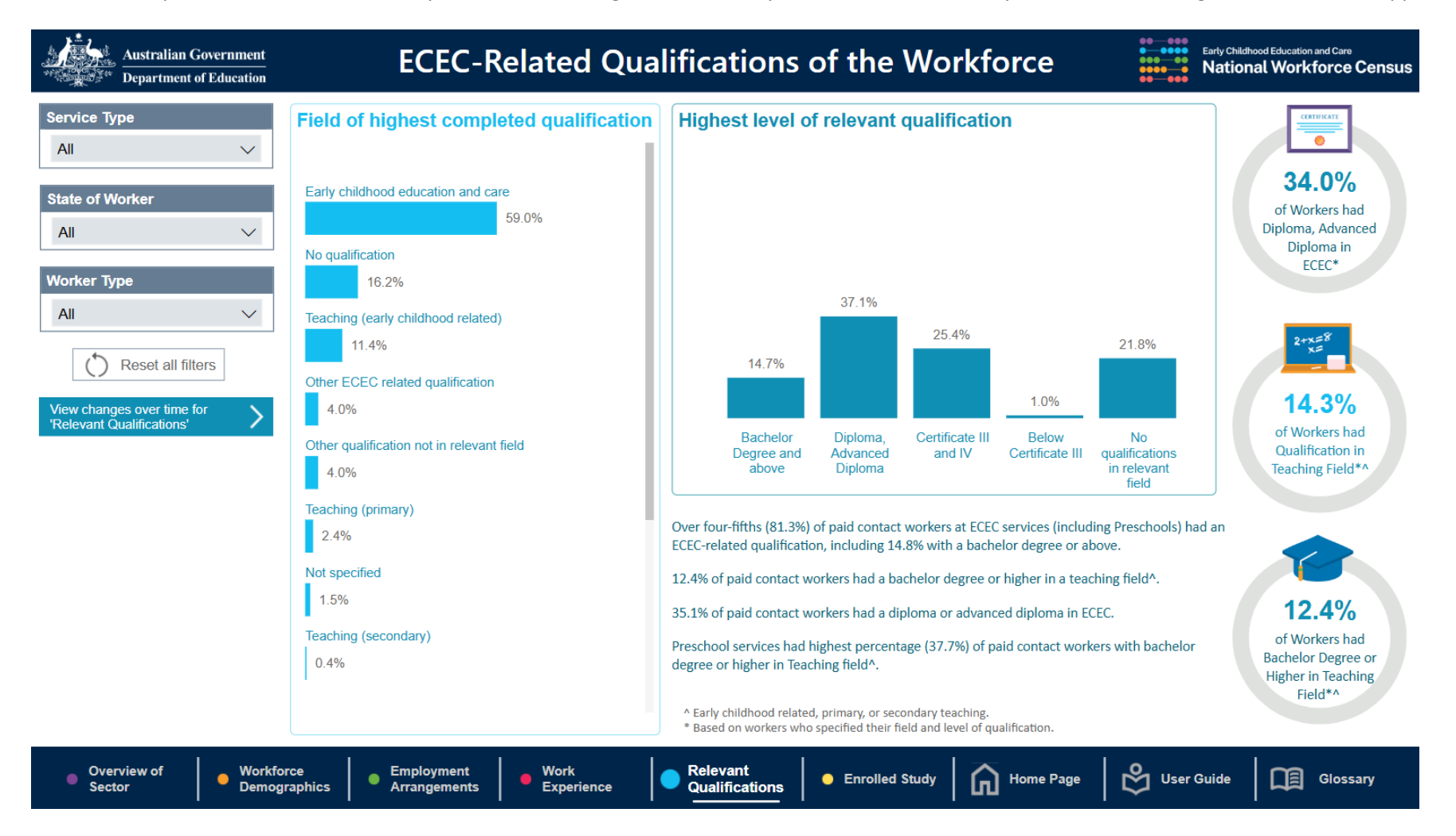

- Australian Government ECEC-Related Qualifications of the Workfarce Early Childhood Education and Care National Workforce Censu Department of Education Highest level of relevant qualification Field of highest completed gualification \_\_\_\_\_ All  $\sim$ 34.0% State of Worker of Workers had Diploma, Advanced Diploma in ECEC\*  $\sim$ 16.2% 37.1%  $\sim$ ching (early 21.8% 2+x=8 x= 11.4% C Reset all filters 14 7% Other ECEC re 14.3% 4.0% of Workers had Qualification in Teaching Field\*^ Diploma, Advanced Diploma Degree and above Certificate I and IV Below Certificate II 4.0% Feaching ( Over four-fifths (81.3%) of paid contact workers at ECEC services (including Preschools) had an 2.4% ECEC-related qualification, including 14.8% with a bachelor degree or above Not specifier 12.4% of paid contact workers had a bachelor degree or higher in a teaching field^ 1.5% 12.4% 35.1% of paid contact workers had a diploma or advanced diploma in ECEC. Teaching (se of Workers had Preschool services had highest percentage (37.7%) of paid contact workers with bachelo degree or higher in Teaching field^. 0.4% Bachelor Degree or Higher in Teaching Field\*^ \* Early childhood related, primary, or secondary teaching \* Based on workers who specified their field and level a Qualifications - Enrolled Study Arms Home Page & User Guide Overview of Sector Workforce
   Employment
   Arrangements Work Experience Glossary
- 9. On some pages you may need to use a scroll bar to see all the data

10. Some pages contain additional charts that can be viewed by clicking on a tab above the chart.

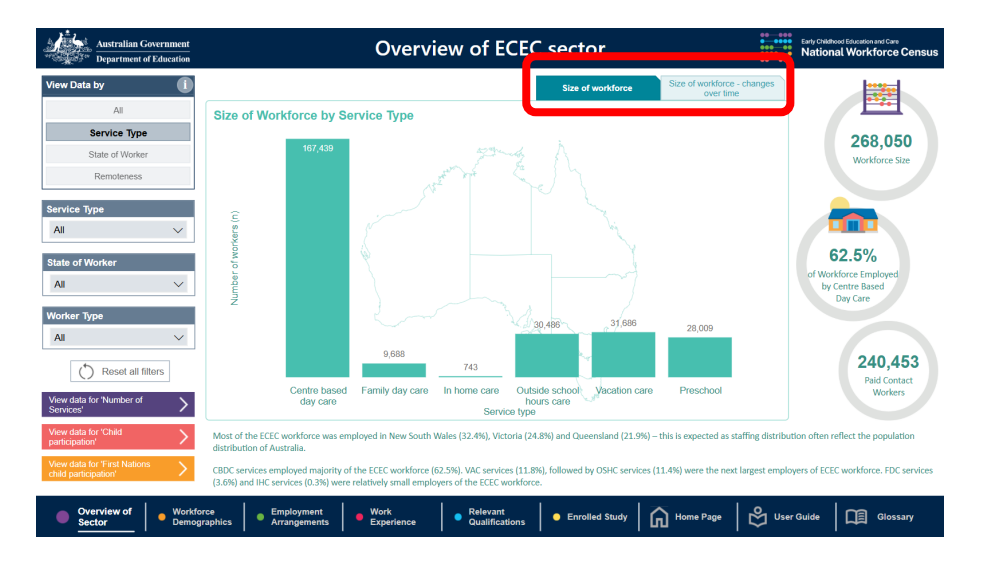

11. Individual charts can be made larger by selecting 'focus mode'. To achieve this, hover your cursor over the target chart and then click on the focus mode button in the top right corner. The chart will expand to the whole windowpane. To return the original view, click on '< Back to Report'.

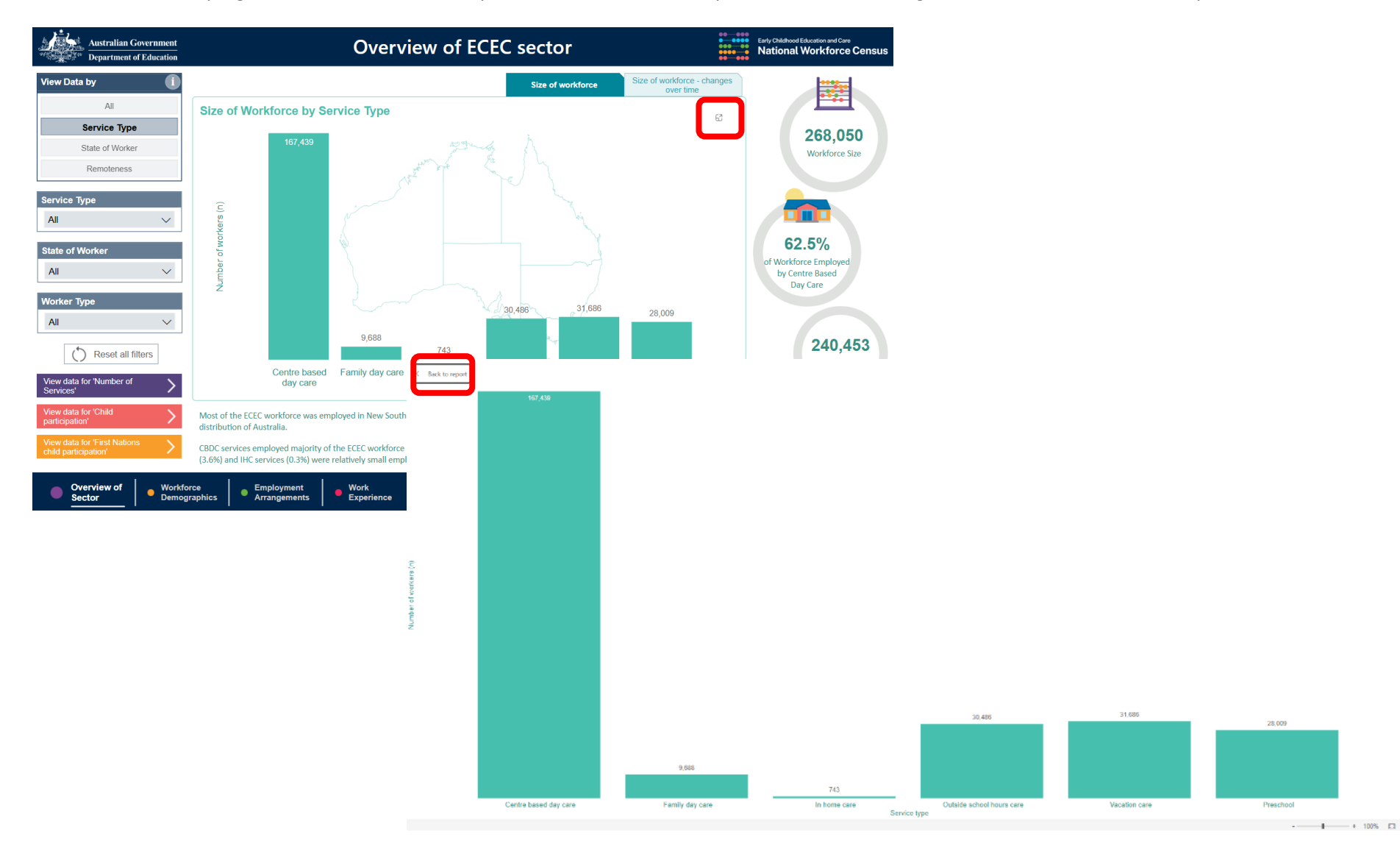

Power BI Analytics User Guide | 10

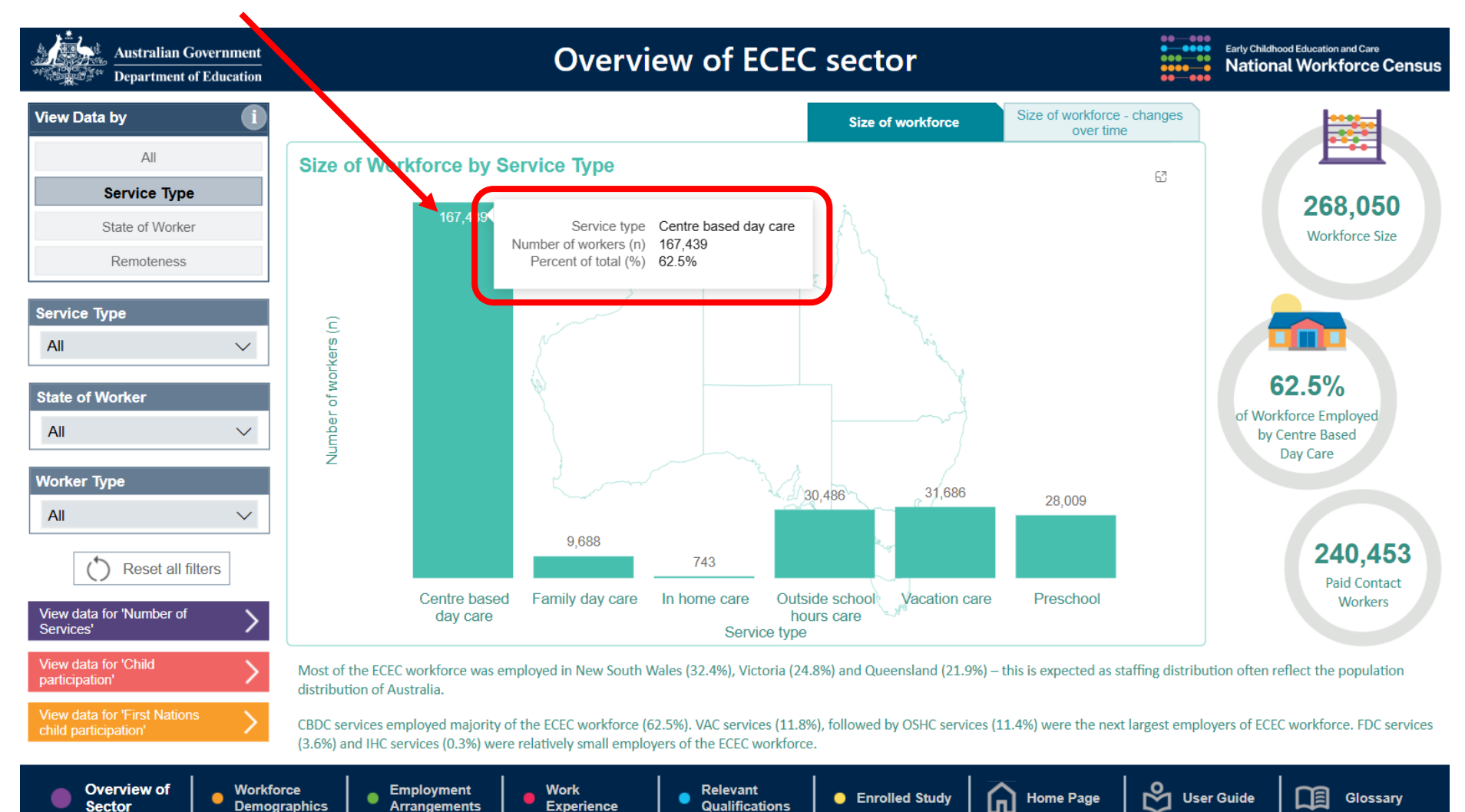

Qualifications

12. By hovering your cursor over the bars in the bar charts, exact numbers can be displayed. This function works on line charts too.

Sector

Demographics

Arrangements

Experience

Power BI Analytics User Guide | 11

## Extracting Charts and Tables from Power BI reports

13. The data displayed in charts can be viewed in table form. To achieve this, right click on the target chart and select 'Show as a table'. To return to the report, select 'Back to report'.

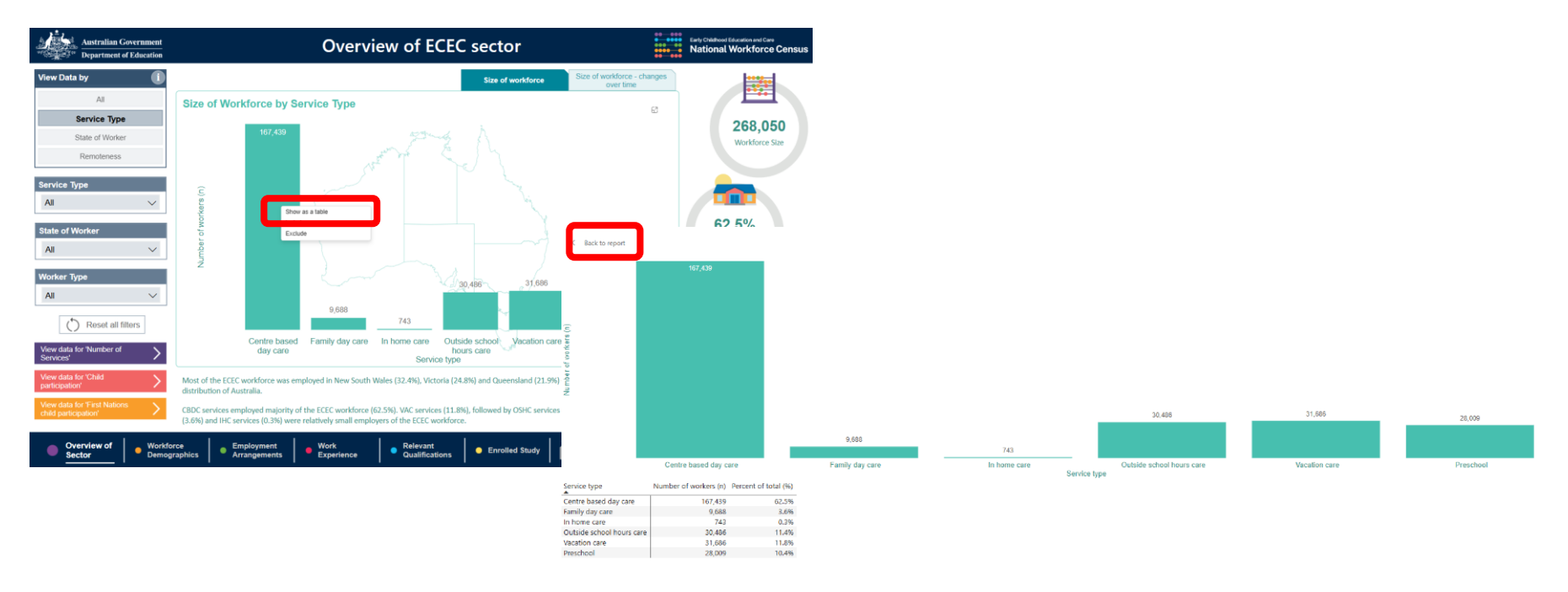

14. It is recommended that the 'Snipping tool' (or similar) is used to copy and paste charts and tables as pictures if required. It is best to use the focus mode option (described previously) before snipping for the best resolution. A picture of the filters can also be snipped, so that a record is maintained of what filters were applied to the data.

### **Blank Visuals**

15. When multiple filters are applied, blank visuals may be displayed. This may be due to one of two reasons: (1) no data is available for the combination of filters selected, (2) counts of less than 5 (<5) are not displayed to ensure confidentiality. For example:

| Australian Government Department of Education | Workforce Demographics                                                                                     | Early Childhood Education and Care National Workforce Census |
|-----------------------------------------------|----------------------------------------------------------------------------------------------------|--------------------------------------------------------------|
| Service Type In home care  V                  | Age distribution of workforce                                                                              |                                                              |
| State of Worker NT  V                         |                                                                                                    | < 5<br>Workforce Size                                        |
| Worker Type All                               |                                                                                                    |                                                              |
|                                               | Gender distribution of workforce Workforce distribution by First Nations status                            | )<br>First Nations<br>Workers                                |
|                                               |                                                                                                    | <5 workers<br>Median Age of<br>Workforce                     |
| Overview of     Sector     Sector             | rce<br>aphics Employment Work<br>Arrangements Work Experience Qualifications Enrolled Study Mome Page Suse | r Guide Glossary                                             |